# Digital Kft. Helpdesk felhasználói kézikönyv

## Bevezetés

Üdvözöljük a DIGITAL KFT. Helpdesk Rendszerének felhasználói kézikönyvében!

A kézikönyv célja, hogy segítsen Önnek hatékonyan és könnyedén használni helpdesk rendszerünket, amelyen keresztül ügyeit bejelentheti és nyomon követheti. A helpdesk rendszer által biztosított egységes platform lehetővé teszi, hogy egyszerűen kommunikáljon velünk, problémáit gyorsan és hatékonyan megoldjuk, valamint az elszámolás is zökkenőmentesen megtörténjen. Ezen a platformon keresztül képes lesz az új hibajegyek felvételére, azok státuszának nyomon követésére, valamint a támogatási csapatunkkal történő hatékony kommunikációra. A kézikönyv részletes útmutatást nyújt az alapvető funkciókról és folyamatokról, hogy segítsen Önnek a rendszer hatékony használatában. Bízunk benne, hogy ez a kézikönyv segíteni fog Önnek a problémamentes munkavégzésben és az egyszerűbb kommunikációban.

# Rendszer Áttekintése

A Digital Helpdesk a Digital Kft-hez beérkező hibabejelentések kezelésére készült webalkalmazás, amely a https://helpdesk.digital.co.hu címen érhető el. Ez a fejezet egy átfogó áttekintést nyújt a helpdesk rendszer főbb jellemzőiről és funkcióiról. Ebben a fejezetben bemutatjuk a rendszer felhasználói felületét, az elérhető funkciókat. Az áttekintő fejezet segít Önnek eligazodni a rendszerben, és megismerni annak alapvető elemeit.

## Felhasználói felület, bejelentkezés

#### Bejelentkezés

A bejelentkezéshez meg kell adnunk a regisztrációkor megadott e-mail címet és felhasználói jelszavunkat, majd a "Bejelentkezés" gombra kattintani. Itt lehetőségünk van választani az angol és magyar nyelv között, és ha elfelejtettük a jelszavunkat, új jelszót igényelhetünk az "Elfelejtette a jelszavát?" linkre kattintva.

#### Meghívó E-mail és az admin által kezdeményezett csatlakozás

A Digital Kft. Helpdesk Rendszeréhez való csatlakozás néha adminisztrátori kezdeményezéssel történik. Ebben az esetben a felhasználó egy meghívó e-mailt kap, amely tartalmazza a szükséges lépéseket a rendszerhez való csatlakozáshoz. A meghívó e-mailben található egy egyedi hivatkozás, amelyre kattintva a felhasználó elvégezheti a regisztrációs folyamatot és beállíthatja a fiókját.

Az adminisztrátorok előre beállíthatják a felhasználói jogosultságokat és szerepköröket, így a csatlakozási folyamat gyors és gördülékeny. Amikor egy felhasználó megkapja a meghívót, fontos, hogy kövesse a benne található utasításokat, és befejezze a regisztrációt a rendszerbe való belépés

érdekében.

A meghívó e-mail garantálja, hogy a felhasználó hozzáférhet a rendszerhez, és az adminisztrátorok előzetesen konfigurálhatják a szükséges beállításokat és jogosultságokat, így biztosítva, hogy a felhasználók azonnal megkezdhetik a munkát a helpdesk rendszerben.

| HELPDESK                  |                                                                                                    | Digita                                                                                                    |
|---------------------------|----------------------------------------------------------------------------------------------------|----------------------------------------------------------------------------------------------------|
| Bejelentkezés             | Ú                                                                                                    | j hibabejelentés                                                                                                    |
| Email                     | Beküldő neve                                                                                                    | Beküldő email címe                                                                                                   |
| Jelszó                    | Beküldő telefonszáma                                                                                               | Beküldő cég                                                                                                    |
| Deistentionée             | Beküldő város                                                                                                    | Beküldő cím                                                                                                    |
| Elfelejtette a jelszavát? | Tárgy<br>Leirás<br>B I ⊕ Ø ∐                                                                                       | <b>₩ 0</b> Ξ Ξ Ξ Ξ Ξ                                                                                                 |
|                           | A DIGITAL Kft. Adatkeze<br>foglattakat elfogadom, egy<br>információkat kaphassak a<br>kezelje     Nem vagyok robot | ési Tájékoztatását megismertem, az abbar<br>per hozzájárulók, hogy hasznos<br>DIGITAL KTtől, s e célból az adatalmat |
|                           | н                                                                                                    | bajegy létrehozása                                                                                                   |
|                           | Nem vagyok robot                                                                                                   | bajegy létrehozása                                                                                                   |

Figure 1. Bejelentkezés

#### Többtényezős Hitelesítés (MFA)

A Digital Kft. Helpdesk Rendszere támogatja a többtényezős hitelesítést (MFA), amely további biztonsági réteget biztosít a felhasználói fiókok védelméhez. Az MFA-t saját magunk is bekapcsolhatjuk a felhasználói beállításokban.

Az MFA használatához szükség van egy Google Authenticator alkalmazást futtató eszközre, amely lehetővé teszi az egyszeri kódok generálását a bejelentkezés során. A felhasználó ezután csak MFA-val tud bejelentkezni a rendszerbe, így növelve a biztonságot.

Figure 2. MFA

Az MFA aktiválását időben eltolva is beállíthatjuk. Ilyenkor mi magunk vagy az adminisztrátor meghatározza az aktiválás kezdő időpontját. A felhasználói felületen figyelmeztetés jelenik meg, amely értesíti a felhasználót az MFA beállításának szükségességéről és a várható aktiválás időpontjáról. A felhasználó saját magának beállított MFA-t ki tudja kapcsolni, ha szükséges.

Az adminisztrátorok lehetősége van az MFA használatának kikényszerítésére is. Adminisztrátori jogosultsággal az MFA aktiválása kötelezővé tehető a felhasználók és ügyfelek számára egyaránt. Ezzel biztosítjuk, hogy a fiókok hozzáférése biztonságosabb és védettebb legyen a jogosulatlan hozzáférésekkel szemben.

#### Irányítópult

Az "Irányítópult" menüpont alatt megtekinthetjük a minket érintő hibajegyek statisztikáit és állapotát. Bejelentkezés után alapértelmezés szerint ezt az oldalt látjuk, így rögtön áttekinthetjük a hibajegyeket állapot, prioritás szerinti rendezésben. Az oldal alján pedig külön táblázatban az utolsó Önt érintő nyitott hibajegyekeket látja prioritás és állapot szerint rendezve.

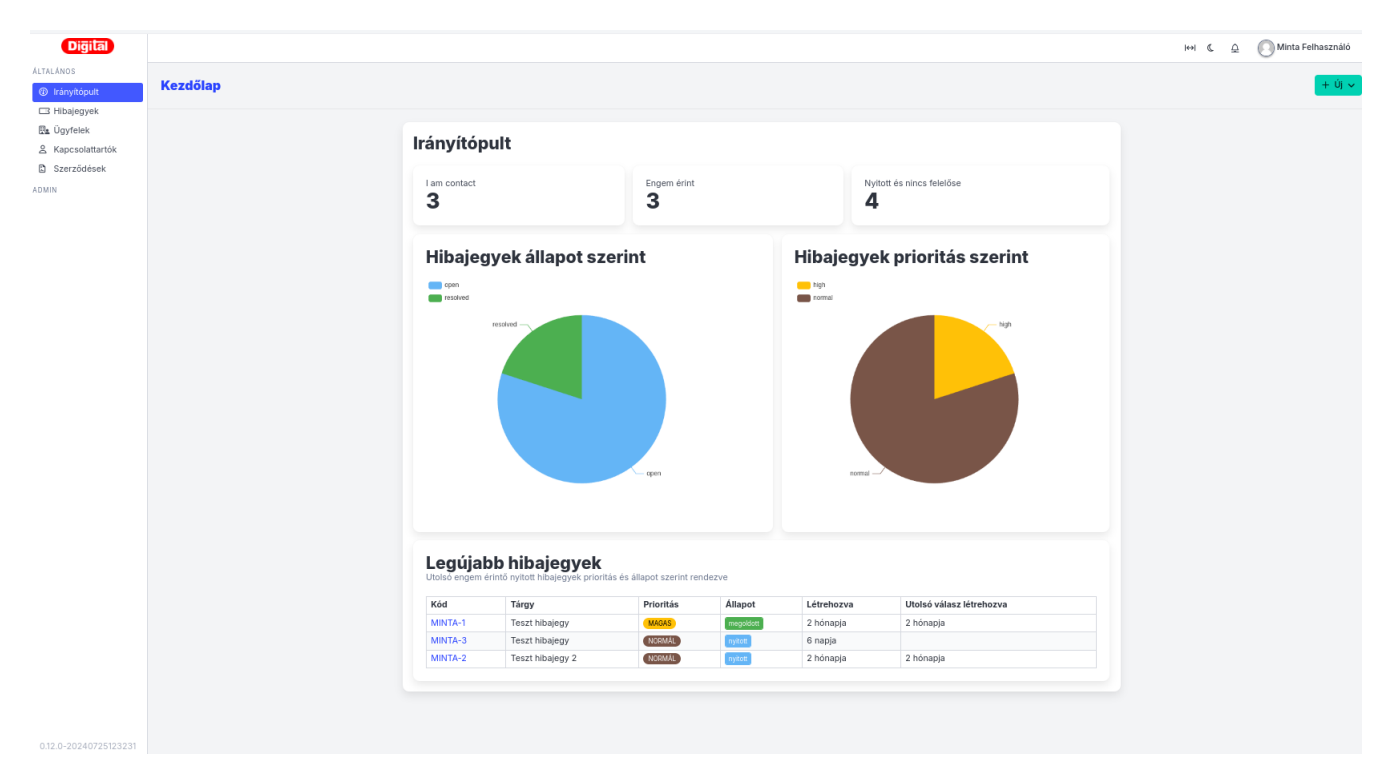

Figure 3. Irányítópult

A "Hibajegyek" menüpont alatt megtekintheti az Ön által létrehozott vagy Önt érintő hibajegyeket. A felület jobb oldalán található kereső segítségével különböző szűrőfeltételek megadásával szűkítheti a találatokat.

| Digital               |                          |           |                       |                |                   |                                |   | ↔  《                   | \$ | Minta Felhasználó |
|-----------------------|--------------------------|-----------|-----------------------|----------------|-------------------|--------------------------------|---|------------------------|----|-------------------|
| ALTALÁNOS             |                          |           |                       |                |                   |                                |   |                        |    |                   |
| Irányítópult          | Home / <b>Hibajegyek</b> |           |                       |                |                   |                                |   |                        |    | + új ~            |
| 🖾 Hibajegyek          |                          |           |                       |                |                   |                                |   |                        |    |                   |
| 🖭 Ügyfelek            |                          | MINTA-5   | Teszt hibajegy 2024.0 | 7.24. 07:12    |                   |                                |   | Hibajegyek szűrése     |    |                   |
| Kapcsolattartók       |                          | nyitott   | felelős               | delemit        | (ancsolattartó    | elextensión                    |   | Keresés                |    |                   |
| Szerződések           |                          |           | 0-                    | -              | Minta2            | -                              |   | 2                      | 7  |                   |
| ADMIN                 |                          | MINTA-4   | Teszt hibajegy 2024.0 | 7.24. 07:03    |                   |                                |   | Felelős                |    |                   |
|                       |                          | nyitott   | Teszt                 |                |                   |                                |   | Bármely munkatárs      |    |                   |
|                       |                          |           | eleiös<br>-           | delegált<br>-  | almasil           | elszámolás<br>-                | • | Delegált               |    |                   |
|                       |                          |           | Trenthilteiren        | 1              | -                 |                                | = | Bármely munkatárs      |    |                   |
|                       |                          | MINTA-3   | Teszt nibajegy 2024.0 | 7.24. 07:00    |                   |                                |   | 0 - 42                 |    |                   |
|                       |                          | ing more  | feleiös               | delegált       | kapcsolattartó    | elszámolás                     |   | Ogytei                 |    |                   |
|                       |                          |           | 0.                    | -              | Minta Felhaszhalo | -                              |   | Barmeiy ugytei         |    |                   |
|                       |                          | MINTA-2   | Teszt hibajegy 2 202  | 4.05.23. 14:46 |                   |                                |   | Kapcsolattartó         |    |                   |
|                       |                          | nyitott   | felelős               | delenált       | kapcsolattartó    | elszámolás                     |   | Bármely kapcsolattartó |    |                   |
|                       |                          |           | 0.                    | -              | Minta Felhasználó | -                              |   | Prioritás              |    |                   |
|                       |                          | MINTA-1   | Teszt hibajegy 2024.0 | 5.23. 14:45    |                   |                                |   | Bármely prioritás      |    |                   |
|                       |                          | megoldott | Teszt                 |                |                   |                                |   | Állapot                |    |                   |
|                       |                          |           | Almási László         | Almási László  | Minta Felhasználó | elszámolás<br><b>közzétéve</b> | • | Bármely állapot        |    |                   |
|                       |                          |           |                       |                |                   |                                |   | Keresés Alaphelyzet    |    |                   |
|                       |                          |           |                       |                |                   |                                |   |                        |    |                   |
|                       |                          |           |                       |                |                   |                                |   |                        |    |                   |
|                       |                          |           |                       |                |                   |                                |   |                        |    |                   |
|                       |                          |           |                       |                |                   |                                |   |                        |    |                   |
|                       |                          |           |                       |                |                   |                                |   |                        |    |                   |
|                       |                          |           |                       |                |                   |                                |   |                        |    |                   |
| 0.12.0-20240725123231 |                          |           |                       |                |                   |                                |   |                        |    |                   |

Figure 4. Felhasználói felület

## Főbb funkciók és lehetőségek áttekintése

#### Felhasználói szerepkörök

Alapvetően háromféle lehetséges felhasználót különböztetünk meg:

- "névtelen" (nem authentikált) hibabejelentő
- felhasználói fiókkal rendelkező szerződéses ügyfél
- Digital Kft. munkatársa (ügynök, munkatárs)

A "névtelen" hibabejelentő a nyilvános hibabejelentő űrlapot használhatja, és a létrehozott hibajegyet egy egyedi URL segítségével érheti el. Ezzel szemben a többi felhasználó e-mail címével és jelszavával azonosítva fér hozzá a rendszerhez.

Az ügyfelek és a munkatársak szerepkörökbe vannak besorolva, amelyek meghatározzák, hogy mit láthatnak a rendszeren belül. Mind az ügyfelek, mind a munkatársak esetében négy szerepkör létezik:

- admin: mindent megtehet (pl. felhasználók kezelése) a saját ügyfélkörön belül
- vezető: az összes hibajegyet láthatja és módosíthatja a saját ügyfélkörön belül
- kiemelt munkatárs: Láthatja a saját cége összes hibajegyét, de módosítani, hozzászólni csak ahhoz tud, amelynél létrehozó, résztvevő vagy kontakt.
- munkatárs/user: az összes olyan hibajegyet láthatja a saját ügyfélkörön belül, amelynél létrehozó, résztvevő vagy kontakt.

## Hibajegy Létrehozása

Ez a fejezet arra szolgál, hogy részletesen bemutassa Önnek, hogyan hozhat létre hibajegyet a helpdesk rendszerünkben. Ez a folyamat lehetővé teszi Önnek, hogy értesítsen minket bármilyen problémáról vagy kérdésről. A rendszerünk segítségével könnyedén rögzítheti és nyomon követheti a felmerült problémákat, és így támogatási csapatunk gyorsan és hatékonyan tud reagálni rájuk.

Nagyon fontos, hogy minden hibajegyet pontosan és részletesen töltsön ki, mivel ezen információk alapján tudjuk megkezdeni a munkát, és ezek alapvető fontosságúak a későbbi elszámolásokhoz is. A hibajegyben megadott adatok segítenek nekünk abban, hogy gyorsan azonosítsuk a problémát és hatékony megoldást találjunk rá.

Ez a fejezet részletes lépésről lépésre útmutatást nyújt a hibajegy létrehozásához szükséges folyamatról, és segít megérteni, hogyan lehet ezt a rendszert hatékonyan használni a mindennapi munkavégzés során.

Fontos információ, hogy nem minden szerepkör láthatja az összes hibajegyet. "User" szerepkörrel pl. csak az általunk létrehozott, vagy azokat a hibajegyeket láthatjuk és módosíthatjuk, amelyhez hozzá lettünk adva résztvevőként/kontaktként. Menedzser és admin felhasználó a "saját" (létrehozó, kontakt, résztvevő) hibajegyein kívül láthatja a saját cége összes többi hibajegyét is és hozzászólhat, módosíthat azokban.

## Lépésről lépésre útmutató a hibajegy létrehozásához

#### Új hibajegy létrehozása a Helpdesk rendszeren belül

Új hibajegyet "Hibajegyek" oldalon, a jobb felső sarokban található zöld "+ Új hibajegy" gombra

kattintva tud létrehozni.

| $\Delta$ | 💽 Minta Felhasználó 🗸 |  |
|----------|-----------------------|--|
|          | + Új hibajegy         |  |
|          |                       |  |

Figure 5. Új hibajegy létrehozása-1

Ekkor meg kell adnia a hibaelhárításhoz és az elszámoláshoz szükséges információkat. Először válassza ki az ügyfelet (alapesetben a legördülő menü normál felhasználói jogosultságokkal csak a saját cégét ajánlja fel), a kapcsolattartót és a telephelyet. Válassza ki, hogy milyen szerződés alapján kéri a hiba elhárítását, valamint ha különböző reagálási szintek közül választhat, azt is most teheti meg.

Kérjük, a Tárgy mezőben röviden foglalja össze a problémát. A hiba részletes kifejtésére a "Leírás" mezőben lesz lehetősége. Ha szükséges, már ebben a lépésben is csatolhat fájlt a hibajegyhez.

| Digital                                      |                            |                                                                                |                                                         |                                               | i⇔i © <u>∫</u> | Minta Felhasználó |
|----------------------------------------------|----------------------------|--------------------------------------------------------------------------------|---------------------------------------------------------|-----------------------------------------------|----------------|-------------------|
| ALTALÁNOS  Trányítópult                      | Kezdőlap / <b>Hibajegy</b> | ek                                                                             |                                                         |                                               |                | + ij ~            |
| Ügytelek     Kapcsolattartók     Szerződések |                            | Úgyfél<br>nincs V<br>Szerződés<br>nincs V                                      | Kapcsolattartó<br>nincs ✓<br>Reagálási szint<br>nincs ✓ | Telephely<br>nincs V<br>Prioritás<br>normál V |                |                   |
|                                              |                            | Tárgy       Leírás       B $I \Leftrightarrow \emptyset \cup \bigcup$ T     ** |                                                         |                                               | 2 2            |                   |
|                                              |                            | Fájlök csatolása Nincs fájl kiválasztva                                        |                                                         | Hibajegy                                      | / létrehozása  |                   |
| 0.12.0-20240725123231                        |                            |                                                                                |                                                         |                                               |                |                   |

Figure 6. Új hibajegy létrehozása-2

Amennyiben minden szükséges információt megadott a támogatási csapatnak, a jobb alsó sarokban található zöld "Hibajegy létrehozása" gombbal véglegesítheti a beadást.

#### Új hibajegy létrehozása a Helpdesk rendszeren kívülről

Amennyiben nincs lehetősége használni közvetlenül a helpdesk rendszert, lehetősége van bejelenteni a hibát emailen a helpdesk@digital.co.hu címen, vagy a https://helpdesk.digital.co.hu/ oldalon található űrlap segítségével is. Ekkor a kapcsolattartási adatokat is meg kell adnia a hiba leírásán kívül. Fontos, hogy amennyiben a beküldő email címe (annak tartománya) megegyezik egy már létező ügyfelünk email tartományával, abban az esetben a létrejövő hibajegyet a rendszer

automatikusan az adott ügyfélhez rendeli, annak adminisztrátora/menedzsere láthatja és kezelheti a hibajegyet. A megadott email címre érkezik a nyugta a hibajegy létrehozásakor, viszont a levélben adatvédelmi okokból információkat nem közlünk a hibajegyről. Ebben az esetben egy ún. "magic link"-et kap, amelyre kattintva PIN kódot igényelhet, és a PIN kódos authentikáció után tekintheti meg a hibajegyet, annak információit, státuszváltozásait. A PIN kód elévül ugyan, de újraigényelhető érvényes magic link birtokában.

#### Értesítések

A hibajegy létrejöttéről, valamint annak státuszváltozásairól minden esetben küldünk értesítést emailben. Alapértelmezés szerint a Ügyfelek beállításaiban konfigurálható "Új hibajegy értesítési csoport" kap email értesítést az új hibajegyekről. Ha viszont az ügyfélnél van beállítva pluszban egy "új hibajegy értesítési csoport" akkor ennek a csoportnak a tagjai kapnak értesítést az ügyfél felhasználói által beküldött hibajegyekről, és nem a Beállításoknál megadott csoport.

| ital |                                  |                                                                              |                                                            |                                                                                               |                            |                                          |  | IIII C | юн (С <u>Ф</u> | ын (° Ф | HH & Q ( | м 💽 🚊 э км | юн 🕻 🛕 🔘 Minta | юн 🕲 💭 Minta Felh |
|------|----------------------------------|------------------------------------------------------------------------------|------------------------------------------------------------|-----------------------------------------------------------------------------------------------|----------------------------|------------------------------------------|--|--------|----------------|---------|----------|------------|----------------|-------------------|
|      | Kezdőlap / Ügyfelek / Minta Kft. |                                                                              |                                                            |                                                                                               |                            |                                          |  |        |                |         |          |            |                | l l               |
|      |                                  |                                                                              |                                                            |                                                                                               |                            |                                          |  |        |                |         |          |            |                |                   |
|      |                                  | Név                                                                          |                                                            | Kód                                                                                           |                            |                                          |  |        |                |         |          |            |                |                   |
|      |                                  | Minta Kft.                                                                   |                                                            | MINTA                                                                                         |                            |                                          |  |        |                |         |          |            |                |                   |
|      |                                  | Email domainek                                                               |                                                            |                                                                                               |                            |                                          |  |        |                |         |          |            |                |                   |
|      |                                  | -<br>OAuth dital automatikusan létrehozott felhasználók he                   | iozzárendelésére és a bejövő emailek ügyfélhez rendelésére | szolgál                                                                                       |                            |                                          |  |        |                |         |          |            |                |                   |
|      |                                  | Alapértelmezett kapcsolattartó                                               |                                                            | MFA kényszerítve                                                                              |                            |                                          |  |        |                |         |          |            |                |                   |
|      |                                  | Minta Felhasználó                                                            |                                                            | nincs                                                                                         |                            |                                          |  |        |                |         |          |            |                |                   |
|      |                                  | Ha a bejövő email feladója alapján nem azonosítható                          | i kapcsolattartó, akkor ezt használja                      |                                                                                               |                            |                                          |  |        |                |         |          |            |                |                   |
|      |                                  | Automatikusan létrehozott felhasználó t                                      | típusa                                                     | Új hibajegy értesítési csoport                                                                |                            |                                          |  |        |                |         |          |            |                |                   |
|      |                                  | kapcsolattartó                                                               |                                                            | Minta                                                                                         |                            |                                          |  |        |                |         |          |            |                |                   |
|      |                                  | Ha engedélyezve van, akkor az ÖAuth szalgáltató ilyé                         | en tipusú felhasználót hoz létre                           | Ez a csoport kap értesítést, ha új hibojegy jön l<br>csoportot fogja használni.               | létre az ügyfélhez. Ha öre | esen hagyja, akkor a globális értesítési |  |        |                |         |          |            |                |                   |
|      |                                  | Hibajegy jóváhagyás szükséges                                                |                                                            | Hibajegy jóváhagyó csoport                                                                    |                            |                                          |  |        |                |         |          |            |                |                   |
|      |                                  | •                                                                            |                                                            | -                                                                                             |                            |                                          |  |        |                |         |          |            |                |                   |
|      |                                  | Ha engedélyezve van, akkor csak az ügyfélhez rende<br>hibajegy jöváhagyásáig | elt ügynökök és felügyelők láthatják a hibajegyeket a      | A csoport tagjai tudnak hibajegyeket jöváhagy<br>kapcsolattartók hagyhatnak jövá hibajegyeket | ni. Ha nincs megadva, al   | ikor menedzser és admin szerepkörü       |  |        |                |         |          |            |                |                   |
|      |                                  | Hibajegy jóváhagyás értesítési csoport                                       |                                                            |                                                                                               |                            |                                          |  |        |                |         |          |            |                |                   |
|      |                                  | -<br>A csoport tagjal kapnak értesítést hibajegy jóváhagyó                   | ásról. Ha nincs megadvas akkor az alkalmazás beállításokt  | an megadott új hibajegy értesítési csoportot fogja i                                          | használni.                 |                                          |  |        |                |         |          |            |                |                   |
|      |                                  | Felügyelők                                                                   |                                                            |                                                                                               |                            |                                          |  |        |                |         |          |            |                |                   |
|      |                                  | -<br>Läthatják a még nem jáváhagyott híbajegyeket is                         |                                                            |                                                                                               |                            |                                          |  |        |                |         |          |            |                |                   |
|      |                                  | Kancsolattartók                                                              |                                                            |                                                                                               |                            | 8. Úl kancsolattattó                     |  |        |                |         |          |            |                |                   |
|      |                                  | ,                                                                            |                                                            |                                                                                               |                            |                                          |  |        |                |         |          |            |                |                   |
|      |                                  | Name<br>Minta Folhasználó                                                    | Email<br>minta@minta.hu                                    | Phone number                                                                                  | Role                       | Műveletek                                |  |        |                |         |          |            |                |                   |
|      |                                  | Minta2                                                                       | minta2@minta.hu                                            | +3630123456                                                                                   | user                       |                                          |  |        |                |         |          |            |                |                   |
|      |                                  | almasil                                                                      | laszlo.alm@gmail.com                                       | +36703385138                                                                                  | user                       | / 8                                      |  |        |                |         |          |            |                |                   |
|      |                                  |                                                                              |                                                            |                                                                                               |                            |                                          |  |        |                |         |          |            |                |                   |
|      |                                  | Telephelyek                                                                  |                                                            |                                                                                               |                            |                                          |  |        |                |         |          |            |                |                   |
|      |                                  | Nincs telephely rögzítve                                                     |                                                            |                                                                                               |                            |                                          |  |        |                |         |          |            |                |                   |
|      |                                  |                                                                              |                                                            |                                                                                               |                            |                                          |  |        |                |         |          |            |                |                   |

Figure 7. Ügyfelek beállításai

## Szükséges információk és mezők kitöltése

A hibajegyek a következő főbb tulajdonságokkal rendelkeznek:

- egyedi azonosító (kód): ez ügyfelenként egyedi sorszámozással bíró kód, amely az ügyfél kódjából és egy sorszámból áll
- tárgy: a hibabejelentés tárgya
- leírás: a hibabejelentés szövege
- felelős: az a munkatárs (ügynök), akihez hozzárendelték a hibajegyet
- résztvevők: láthatják a hibajegyet és értesítést kapnak, ha módosul
- ügyféloldali felelős: az ügyfél kapcsolattartója (alapesetben a beküldő)

- prioritás:
  - alacsony
  - normál
  - magas
  - sürgős
- állapot:
  - ∘ új
  - folyamatban
  - válaszra vár
  - felfüggesztett
  - megoldott
  - elvetett
  - lezárt
- szerződés: mely szerződésen kívánja elszámolni az ügyfél a munkát
- reagálási szint: szerződésenként definiálható SLA szint
- elszámolás: az ügyfél felé elszámolandó tételek, hibajegyet csak elszámolás megadásával lehet lezárni
- ügyfélnek szóló válasz: kapcsolódó státusz updatek, a tényleges időráfordítás nyomkövetésére is szolgál

| Digital                                         |                                                                                                    |          |          |                                                                                                    | i⇔i ©                                                | 🛆 🕓 Minta Felhasználó |
|-------------------------------------------------|----------------------------------------------------------------------------------------------------|----------|----------|----------------------------------------------------------------------------------------------------|------------------------------------------------------|-----------------------|
| ALTALÁNOS  Irányítópult                         | Kezdőlap / Hibajegyek / MINTA-2                                                                                                    |          |          |                                                                                                    |                                                      |                       |
| ☐ Hibajegyek<br>ⓐ Ügyfelek<br>⑧ Kapcsolattartók | Imitra Teszt hibajegy 2         2024.05.23. 14:46 Minta Felhasználó (Minta Kft.)         Teszt         Nincs csotolmány         Üzenet | Q Válasz | Bizalmas | Ugyfél<br>Minta Kft.<br>Telephely<br>-<br>Szerződés<br>Altalános díjszabás 202<br>Felelős<br>-<br>Delegált                       | 4.02.01-                                             |                       |
|                                                 | B I ↔ ↔ 및 ¬T → ↔ ∷≡                                                                                                    |          | Válasz   | Kapcsolattartó<br>Minta Felhasználó<br>Prioritás<br>KornAL<br>Allapot<br>rynatt<br>Résztvevők<br>No Participants<br>Csatolmányok | <ul> <li>szerkesztés</li> <li>szerkesztés</li> </ul> |                       |
|                                                 | weg unics activitas.                                                                                                    |          |          | Nincs csatolmány                                                                                                    |                                                      |                       |

Figure 8. A hibajegy tulajdonságai

A képernyő jobb oldalán látható, hogy a hibajegy mely tulajdonságai módosíthatók, ezeket egy kis ceruza ikon és a "szerkesztés" felirat jelzi. A szerkesztés mentése után a hibajegy módosul, amit egy kis felugró üzenet is jelez.

A hibajegy "válasz" mezőjében lehetőség van információt megosztani a támogatással, és a visszajelzések is ugyanígy érkeznek. Az ide beírt szöveges üzenet e-mailben is elküldésre kerül,

hogy a résztvevő felek minél hamarabb értesüljenek a hibajegy státuszváltozásairól. Ebben a mezőben lehetőség van az üzenetet "bizalmas" jelöléssel ellátni. A bizalmas üzenetek tartalmát a rendszer nem küldi el automatikusan e-mailben, hanem egyéb, biztonságos módon tekinthetők meg, amiről a levélben értesítést kapnak a résztvevő felek.

| $\mathbf{B}  I  \ominus  \mathcal{O}  \mathbf{U} \qquad \mathbf{T}  \mathbf{y}  \boldsymbol{\leftrightarrow}  \mathbf{\Xi}  \mathbf{\Xi}  \mathbf{\Box}  \mathbf{\Sigma}$ | 5 |
|----------------------------------------------------------------------------------------------------|---|

Figure 9. Bizalmas válasz 1

Később, a hibajegy megtekintésekor is látni fogjuk, ha egy válasz bizalmasként volt megjelölve.

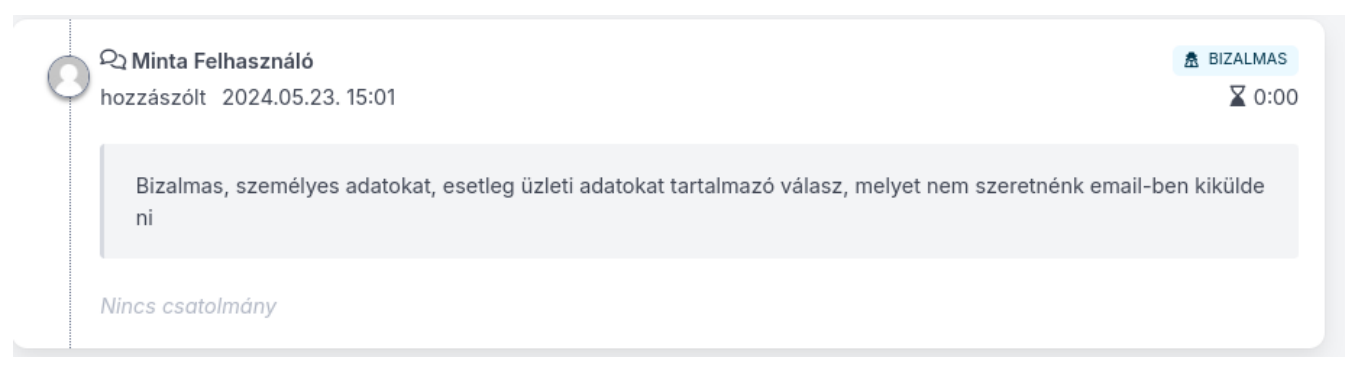

Figure 10. Bizalmas válasz 2

#### Szerződés és reagálási szint

A szerződés az ügyféllel kötött támogatási szerződést reprezentálja. Két fontos részből áll:

- reagálási szintek
- szerződés sorok

A reagálási szint a szerződésben meghatározott, az ügyfél által igényelt SLA-t jelenti.

A szerződés sorok a szerződésben rögzített elszámolható tételeket jelentik (pl. rendszermérnöki óradíj: ... Ft, kiszállás: ... Ft/km stb.). Minden szerződés sor egy ún. szerződés sor kategóriába van sorolva, így az egyes tételek összesíthetőek a különböző szerződések között is, mivel a kategória határozza meg a mértékegységet és a pénznemet.

## Státuszok és Követés

### Státuszok és Követés

Ez a fejezet segít megérteni, hogyan követheti nyomon a hibajegyek állapotát a helpdesk rendszerben. Amikor egy hibajegyet létrehoz, az különböző státuszokon mehet keresztül, mint például "Nyitott", "Folyamatban", "Megoldott" és "Lezárt". Ezek a státuszok lehetővé teszik, hogy mindig tisztában legyen azzal, hol tart a probléma megoldása. A státuszok nyomon követése kulcsfontosságú, mivel így láthatja, hogy a támogatási csapat mikor kezdte el a munkát, és mikorra várható a megoldás, így Ön naprakész információkkal rendelkezik a folyamatban lévő ügyekről. Ez a fejezet részletesen bemutatja, hogyan ellenőrizheti a hibajegyek státuszát, és mit jelentenek az egyes állapotok.

## Hibajegyek státuszainak értelmezése

#### Státuszok

Egy hibajegy a következő állapotokkal rendelkezhet:

- Nyitott: A hibajeggyel még nem kezdett el foglalkozni a támogatás.
- Folyamatban: A hiba megoldása folyamatban van.
- Válaszra vár: Válaszra várunk az ügyféltől.
- Felfüggesztett: A hibajegy megoldását átmenetileg felfüggesztettük valamilyen külső körülmény miatt.
- Megoldott: A hibajegy megoldásra került, de az ügyfél még nem hagyta jóvá a kapcsolt elszámolást.
- Elvetett: A hibajeggyel nem kell foglalkozni (pl. téves bejelentés)
- Lezárt: A hibát megoldottuk és az ügyfél elfogadta az elszámolást.

A nyitott, folyamatban, válaszra vár, felfüggesztett és elvetett státuszokat a hibajegy felelőse szabadon beállíthatja. Megoldott státuszba akkor kerül a hibajegy, ha a felelős elszámolást fűz a hibajegyhez, lezárt állapotba pedig akkor, ha az ügyfél elfogadja az elszámolást. A hibajegyet lezártnak tekintjük, ha elvetett vagy lezárt állapotban van.

🖓 Almási László

C

hozzászólt 2024.05.23. 18:52

| Megoldás                                                                                                    |        |
|----------------------------------------------------------------------------------------------------|--------|
| New Ticket Status: megoldott                                                                                                    |        |
| Nincs csatolmány                                                                                                    |        |
| <ul> <li>✓ Almási László</li> <li>módosította a hibajegyet   2024.05.23. 18:51</li> <li>megváltoztatta a prioritást: (ALACSONY) → (MAGAS)</li> </ul> |        |
| <ul> <li>✓ Almási László</li> <li>módosította a hibajegyet   2024.05.23. 18:51</li> <li>megváltoztatta a prioritást: NORMÁL → ALACSONY</li> </ul>    |        |
| 2 Almási László<br>hozzászólt 2024.05.23. 18:51                                                                                                    | ⊻ 0:05 |
| Teszt megjegyzés                                                                                                    |        |
| New Ticket Status: folyamatban                                                                                                    |        |
| Nincs csatolmány                                                                                                    |        |
| <ul> <li>Almási László</li> <li>módosította a hibajegyet   2024.05.23. 18:50</li> <li>új delegáltat adott meg: Almási László</li> </ul>              |        |
| <ul> <li>Almási László</li> <li>módosította a hibajegyet   2024.05.23. 18:50</li> <li>felelőst jelölt ki: Almási László</li> </ul>                   |        |

Figure 11. Hibajegy státuszváltozásai

A hibajegyen történt prioritás- vagy státuszváltozások nyomon követhetők. A hibajegy jogosultjai mindig látják, hogy éppen ki foglalkozik a feladattal (delegált), ki a felelőse, valamint látható az is, hogy eddig ki, mennyi időt töltött a megoldással. A hibajegyek státuszai és prioritása színkódokkal is jelölve van, így a kezdőlapon is könnyen elkülöníthetők az egyes, különböző státuszban lévő hibajegyek.

#### Prioritás

A rendszerben négy prioritás van a hiba megoldásának sürgőssége szerint:

- alacsony
- normál
- magas
- sürgős

🕞 🛛 0:10

A prioritás a hibajegy életútja alatt később is módosítható.

| normál   | ~     |
|----------|-------|
| поппа    | · · · |
| Choose   |       |
| alacsony |       |
| normál   |       |
| magas    |       |
| sürgős   |       |

Figure 12. Hibajegy prioritása

### Hibajegyek nyomon követése és frissítése

A HelpDesk rendszerben a hibajegyek nyomon követése és frissítése kulcsfontosságú a hatékony problémamegoldás érdekében. Minden hibajegy státusza folyamatosan frissül, így mindig naprakész információval rendelkezhet az aktuális állapotról.

Az "Irányítópult" és a "Hibajegyek" oldalakon egyaránt láthatóak az Önt érintő hibajegyek, látható, hogy mikor frissült az állapotuk, valamint szűrhetők is, ha a nagy mennyiség miatt szükséges.

| Hibajegyek szűrése     |        |
|------------------------|--------|
| Hozzám rendelt         |        |
| Hozzám delegált        |        |
| Résztvevő vagyok       |        |
| Közöm van hozzá        |        |
| Keresés                |        |
|                        |        |
| Felelős                |        |
| Bármely munkatárs      | ~      |
| Delegált               |        |
| Bármely munkatárs      | ~      |
| Ügyfél                 |        |
| Bármely ügyfél         | ~      |
| Kapcsolattartó         |        |
| Bármely kapcsolattartó | $\sim$ |
| Prioritás              |        |
| Bármely prioritás      | ~      |
| Állapot                |        |
| Bármely állapot        | ~      |
| Keresés Alaphelyzet    |        |

Figure 13. Hibajegy szűrése

A hibajegyek pontos nyomon követése segít abban, hogy folyamatosan kapcsolatban maradjon a támogatási csapattal, elősegítve a gyorsabb problémamegoldást.

## Elszámolás

Ha egy hibajegyhez elszámolást rögzítettek, azt a "Hibajegyek" oldalon is láthatja az ügyfél

#### delegáltja.

| MINTA-2   | Teszt hibajegy 2 2024.05.2<br>Teszt | 3. 14:46      |                   |                                  |
|-----------|-------------------------------------|---------------|-------------------|----------------------------------|
| nyitott   | felelős                             | delegált      | kapcsolattartó    | elszámolás                       |
|           | 0-                                  | -             | Minta Felhasználó | -                                |
| MINTA-1   | Teszt hibajegy 2024.05.23.          | 14:45         |                   |                                  |
| megoldott | Teszt                               |               |                   |                                  |
|           | Almási László                       | Almási László | Minta Felhasználó | elszámolás elszámolás elszámolás |

Figure 14. Elszámolás közzétéve

Egy hibajegyet csak úgy lehet lezárni, vagyis lezárt állapotba tenni, ha elszámolást csatolunk hozzá, amit az ügyfél elfogad. Az elszámolás csatolásakor a hibajegy automatikusan megoldott státuszba kerül. Az elszámolásban meg kell adni:

- melyik munkatársnak
- a kapcsolódó szerződés mely szerződés sorára
- mekkora mennyiséget szeretnénk elszámolni.

| Munkatárs         | Szerződéssor                                   | Mennyiség |
|-------------------|------------------------------------------------|-----------|
| Almási László     | Rendszermérnöki óradíj munkaidőben (/munkaóra) | 1.0       |
| Ü                 | 3                                              |           |
| Ugytel megjegyzes |                                                |           |

Figure 15. Elszámolás részletei

Az ügyfélnek lehetősége van elfogadni vagy visszautasítani az elszámolást. Ha visszautasítja, akkor a hibajegy státusza folyamatban lesz, ha elfogadja, akkor a hibajegy státusza automatikusan lezárt lesz.

Megjegyzés: Az elszámolásokban szereplő összegeket csak a "kiemelt munkatársak" és ennél nagyobb felhasználói szinttel rendelkező felhasználók és munkatársak láthatják!

## Gyakori Problémák és Megoldások

## Gyakori Problémák és Megoldások

#### Jogosultsági problémák

A jogosultsági problémák abból adódhatnak, hogy a rendszer különböző szerepköröket rendel az egyes felhasználókhoz. A Helpdesk rendszert csak

- felhasználói fiókkal rendelkező szerződéses ügyfél
- Digital Kft. munkatársa (ügynök, munkatárs)

használhatja, e-mail címével és jelszavával azonosítva magát. Négy szerepkör ad lehetőséget a rendszer használatára:

- admin: mindent megtehet (pl. felhasználók kezelése)
- vezető: az összes hibajegyet láthatja és módosíthatja
- kiemelt munkatárs: képessége megegyezik a munkatárséval, viszont ők láthatják az elszámolás összegeit is.
- munkatárs: az összes hibajegyet láthatja de csak a hozzárendelteket módosíthatja és kommentelheti. Az elszámolásoknál az összegeket nem láthatja.

Amennyiben a jelenlegi jogosultsági szintje nem elegendő a munkavégzéshez, az admin felhasználó tud Önnek magasabb jogosultsági szintnek megfelelő szerepkört adni.

#### Belépéssel kapcsolatos problémák

Amennyiben elfelejtette a jelszavát, a "Bejelentkezés" felületen tud újat igényelni. Ilyenkor a megadott email-címre egy jelszó-visszaállító levelet küldünk, aminek a segítségével újra be tud jelentkezni a rendszerbe.

## Kapcsolatfelvétel a Támogatással

Ha bármilyen kérdése vagy problémája merül fel, amelyet nem tud egyedül megoldani, fontos, hogy tudja, hogyan érhet el minket. Támogatási csapatunkat a digital@digital.co.hu e-mail címen éri el. A gyors és hatékony kommunikáció érdekében javasoljuk, hogy a kapcsolatfelvétel során mindig adjon meg minden szükséges információt a problémáról, és hivatkozzon a hibajegy számára.

## További Tudnivalók és Rendszerbeállítások

### További Tudnivalók és Rendszerbeállítások

### Beállítási lehetőségek és testreszabások

A képernyő jobb felső sarkában, a felhasználónevére kattintva láthatja a jogosultsági szintjét (szerepkör), megtekintheti a felhasználói profilját, valamint lehetősége van a jelszómódosításra.

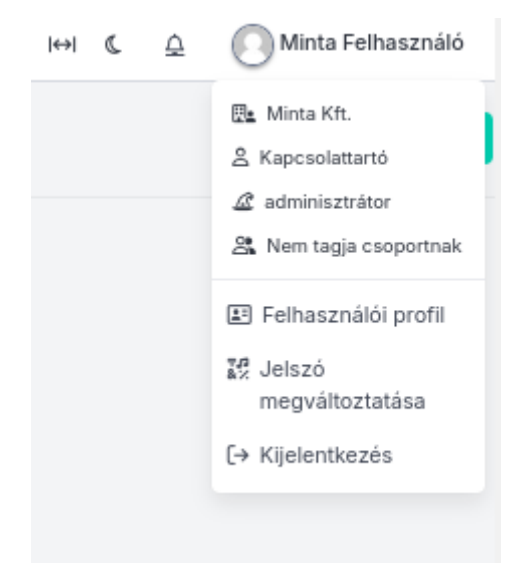

Figure 16. Felhasználói beállítások 1

A felhasználóneve melletti ikonokra kattintva pedig lehetősége van a megjelenést módosítani, valamint megtekinteni az értesítéseket. A Felhasználói profil alatt van lehetősége beállítani a preferált nyelvet (alapértelmezés szerint a böngésző beállításaival egyezik), valamint az időzónát.

| Beállítások                                                                 |                                                                                     |
|-----------------------------------------------------------------------------|-------------------------------------------------------------------------------------|
| Preferált nyelv<br>böngésző nyelve                                          | <b>Időzóna</b><br>Europe/Budapest (+01:00)                                          |
| Kezdőoldal<br>Irányítópult                                                  | Hibajegy válaszoknál 'Bizalmas' alapértelmezett értéke<br>alkalmazás alapértelmezés |
| Clockify                                                                    |                                                                                     |
| Clockify felhasználó azonosító<br>-                                         | Clockify API kulcs<br>-                                                             |
| Bejelentkezés és ellenőrzés                                                 | Hozzáférési előzmények                                                              |
| Jelszóváltoztatás<br>Email cím megváltoztatása<br>Két faktoros autentikáció | Eszközök és munkamenetek<br>Bejelentkezési napló                                    |
|                                                                             | Szerkesztés                                                                         |

Figure 17. Felhasználói beállítások 2

Itt tudja a felhasználó az email címét vagy a jelszavát is módosítani.

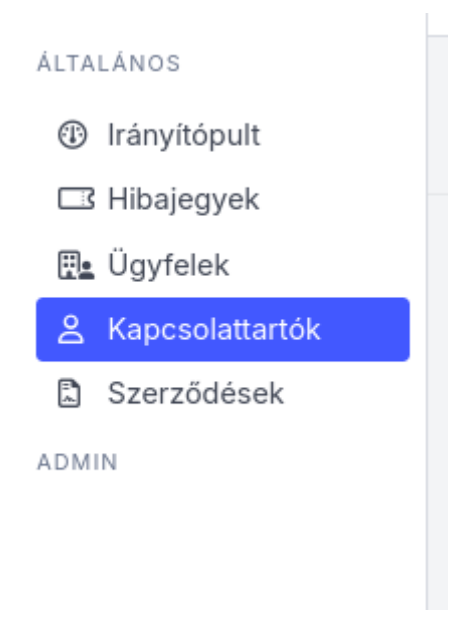

Figure 18. Admin menüsor

Az "admin" szerepkörrel rendelkező felhasználók nem csak megtekinthetik a kapcsolattartókat, hanem karban is tarthatják azokat.

|                            |        |                   |                |            |           |         |           | ↔  (C               | $\overline{\Box}$ | Minta Felhasználó |
|----------------------------|--------|-------------------|----------------|------------|-----------|---------|-----------|---------------------|-------------------|-------------------|
| Kezdőlap / Kapcsolattartók |        |                   |                |            |           |         |           | + Új kapcsolattartó |                   |                   |
|                            | Keresé | Keresés           |                |            |           |         |           | ී alaphelyzet       |                   |                   |
|                            |        | Név               | E-mail cím     | Ügyfél     | Szerepkör | Állapot | Műveletek |                     |                   |                   |
|                            | 0      | Minta Felhasználó | minta@minta.hu | Minta Kft. | admin     | aktív   | 1         |                     |                   |                   |
|                            |        |                   |                |            |           |         |           | 25 🗸                |                   |                   |

Figure 19. Kapcsolattartók

Lehetőségük van a kapcsolattartók törlésére, módosítására, pl. az e-mail címük, telefonszámuk, állapotuk, jelszavuk módosításra. Az állapot módosításával van lehetőségük egy kapcsolattartó inaktiválására.

| Kezdőlap / Kapcsolatta | artók / Minta Felhasználó módosítása |                                    |
|------------------------|--------------------------------------|------------------------------------|
|                        | Név<br>Minta Felhasználó             |                                    |
|                        | E-mail cím<br>minta@minta.hu         | Telefonszám<br>+3630123456;ext=123 |
|                        | Szerepkör<br>admin                   |                                    |
|                        | MFA kényszerítve                     | Állapot<br>aktív V                 |
|                        | Jelszó                               | Jelszó megerősítése                |
|                        |                                      | Kapcsolattartó módositása          |

Figure 20. Felhasználó módosítása

Ezen kívül a jobb felső sarokban megjelenő "+ Új kapcsolattartó" gomb segítségével új felhasználót

tudnak az ügyfélhez rendelni. Ügynök admin létre tud hozni felhasználót bármely ügyfélhez, míg az ügyfél admin a saját cégéhez tud felhasználót (kapcsolattartót) létrehozni. Felhasználó létrehozásakor meg lehet adni az új felhasználó jelszavát, vagy meghívót lehet küldeni az új felhasználónak, ilyenkor nem kell megadni jelszót, azt ő maga tudja beállítani bejelentkezéskor.

## Ügynök adminisztrátorok által végrehajtható módosítások

Az ügynök adminok az eddigieken kívül lehetőséget kapnak az ügyfelek adatainak szerkesztésére is.

Módosítható az ügyfelek alapértelmezett kapcsolattartója, aki az emailen beérkező igények esetén lép előre, ha nem azonosítható a feladó alapján a kapcsolattartó.

Beállítható ügyfelenként az új hibajegy értesítési csoportja, ha nem szeretnénk a globális értesítési csoportot értesíteni az új hibajegyekről.

Beállítható kötelező jóváhagyás az új hibajegyekről. Ebben az esetben csak az ügyfélhez rendelt ügynökök és felügyelők láthatják a hibajegyeket a hibajegy jóváhagyásáig. Ebben az esetben célszerű megadni azt is, hogy ki legyen a jóváhagyó. A csoport tagjai tudnak hibajegyeket jóváhagyni. Ha nincs megadva, akkor menedzser és admin szerepkörű kapcsolattartók hagyhatnak jóvá hibajegyeket. Valamint megadható a Hibajegy jóváhagyás értesítési csoport is, akik értesítést kapnak a hibajegy jóváhagyásról. Ha nincs megadva, akkor az alkalmazás a beállításokban megadott új hibajegy értesítési csoportot fogja használni.

| Digita) HI &                                                                                                    | Almási László                                                                                                    |  |  |  |  |  |
|----------------------------------------------------------------------------------------------------|----------------------------------------------------------------------------------------------------|--|--|--|--|--|
|                                                                                                    |                                                                                                    |  |  |  |  |  |
| ALTALANOS                                                                                                    |                                                                                                    |  |  |  |  |  |
| Brinytóput, Kezdőlap / Ügyfelek / Minta Kft. / Szerkesztés                                                                                                    | + ÚJ ~                                                                                                    |  |  |  |  |  |
| Hibalegyek                                                                                                    |                                                                                                    |  |  |  |  |  |
| 🐘 Úgytelek Mirz                                                                                                    |                                                                                                    |  |  |  |  |  |
| A Kapcsolattartók                                                                                                    |                                                                                                    |  |  |  |  |  |
| Szerződések Minta Kft. Minta                                                                                                    |                                                                                                    |  |  |  |  |  |
| La Kimutatások                                                                                                    |                                                                                                    |  |  |  |  |  |
| ADMN ADJerteimezett kapcsolatatro Mr4 kentyszentve                                                                                                    |                                                                                                    |  |  |  |  |  |
| 2 Munkatársak Minta Felhasználó V                                                                                                    |                                                                                                    |  |  |  |  |  |
| K Spoprtok     Ha a bejovi email feladiga alugion ema zanospihato kaposlatanti, aktor ezt használja                                                                                                    |                                                                                                    |  |  |  |  |  |
| © Email feihasználók Automatikusan létrehozoti feihasználó típusa Új hibajegy érteskési csoport                                                                                                    |                                                                                                    |  |  |  |  |  |
| EE Szerződés sor kapcsolattartó v Meta   *                                                                                                    |                                                                                                    |  |  |  |  |  |
| Munkamentek     Ha engelstjørzev som, ekkor az Okuth szelsjäkató ilyen tipusú fehazanátót hoz litre                                                                                                    |                                                                                                    |  |  |  |  |  |
| Clockítv kárásek     Hibalegy jóváhagyás szükséges     Hibalegy jóváhagyás szükséges                                                                                                    |                                                                                                    |  |  |  |  |  |
| King Englishook     Haungodiyeev wu, alaor cask az üyrliher rendet üyrelde és fallsystelle utanagile a https://doi.org/10.1011/001100000000000000000000000000                                                                                                    |                                                                                                    |  |  |  |  |  |
| The second table to the second table to the second table table to the second table to the second table table to the second table table |                                                                                                    |  |  |  |  |  |
| Refifikack     Apocidatatik tag/hatak (sei hitagegekit.                                                                                                    |                                                                                                    |  |  |  |  |  |
| Óð. Tevékannység napjó         Hibajegy jóvánagyás értesítési csoport                                                                                                    |                                                                                                    |  |  |  |  |  |
| Håfler folyamatok     - vilasszon csoportst -                                                                                                    |                                                                                                    |  |  |  |  |  |
| A cosport tagjai kapaké divatelist hibajigny (kvalkapyskol). Ha nines megadosa aktor az arkalmazás<br>beálltasotban megadott új ihbajegy émstelsei cesportor fogja hazzaláni.                                                                                                    |                                                                                                    |  |  |  |  |  |
| Feldgyelők                                                                                                    |                                                                                                    |  |  |  |  |  |
| - vilusscon tignelikket -                                                                                                    |                                                                                                    |  |  |  |  |  |
| Lidearjäk ar neig nem joulaagyott häujagyekst is                                                                                                    |                                                                                                    |  |  |  |  |  |
|                                                                                                    |                                                                                                    |  |  |  |  |  |
| EMAIL DOMAINEK                                                                                                    |                                                                                                    |  |  |  |  |  |
|                                                                                                    |                                                                                                    |  |  |  |  |  |
| OAuth által automatikusan létrehozott felhasználók hozzárendelésére és a bejövő ernallek ügyfélhez rendelésére szolgát                                                                                                    | OAuth által automatikusan létrehazott feihasználók hozzárendelésére és a bejövő emallek ügyfélhez rendelésére szolgál |  |  |  |  |  |
| + Grad domain hazzladia                                                                                                    |                                                                                                    |  |  |  |  |  |
| Constitution of the second second s                                                                                                    |                                                                                                    |  |  |  |  |  |
| • White increases                                                                                                    |                                                                                                    |  |  |  |  |  |

Figure 21. Ügyfelek beállításai

Az ügynök adminoknak van lehetősége email domainek ügyfélhez rendelésére is. Az itt megadott email domainekről érkező kérések automatikusan az ügyfélhez lesznek rendelve. Az alkalmazás automatikusan létrehozza az email felhasználót, aki később az összes általa emailen beküldött hibajegyet látni fogja.

### Rendszerkövetelmények

A Digital Kft. Helpdesk Rendszerének zökkenőmentes működéséhez az alábbi rendszerkövetelmények betartása szükséges.

#### Böngészők

A helpdesk rendszer a modern böngészők legújabb verzióival kompatibilis. Kérjük, hogy mindig a legfrissebb verziót használja a jobb teljesítmény és biztonság érdekében.

#### Hálózati Kapcsolat

A rendszer hatékony működéséhez stabil és gyors internetkapcsolat szükséges.

#### Mobil Eszközök

A rendszer mobil eszközökről is elérhető, azonban a teljes funkcionalitás és a felhasználói élmény érdekében javasoljuk, hogy asztali vagy laptop számítógépről használja. Amennyiben mobil eszközről használja, kérjük, azt az Android vagy IOS naprakész verzióival tegye.

Amennyiben bármilyen kérdése vagy problémája merül fel a rendszerkövetelményekkel kapcsolatban, kérjük, forduljon a támogatási csapatunkhoz.